## <u>Inritsen</u>

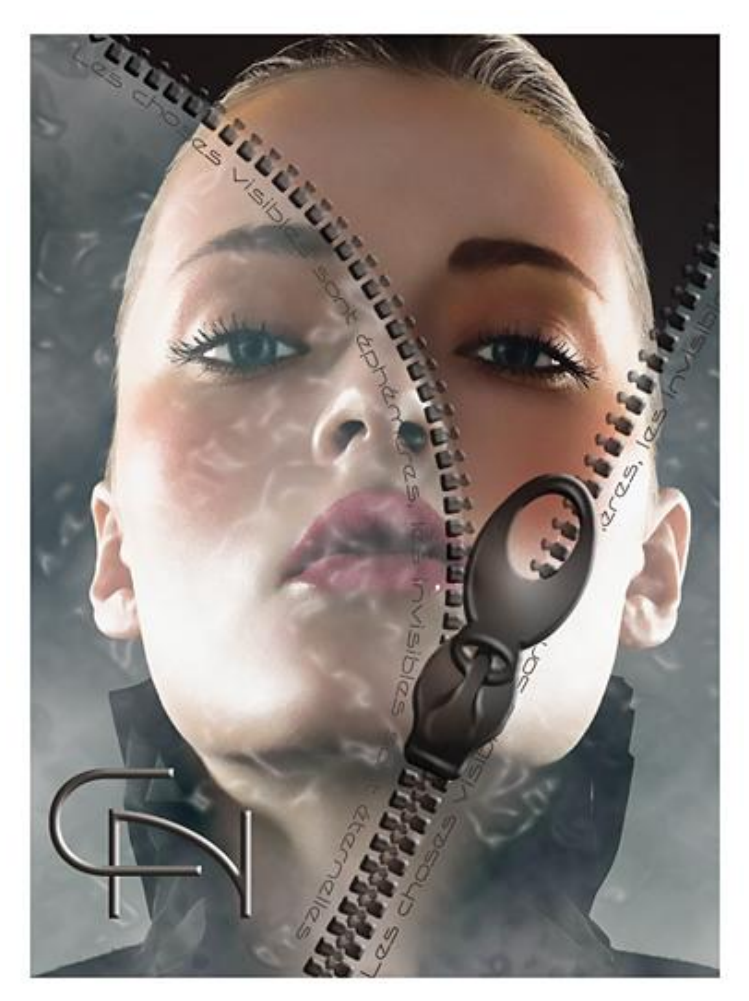

Nodig: 1 afbeelding, 1 lettertype, 1 set penselen

1:) Open afbeelding "femme14". Laag dupliceren. Filter, vervagen, Oppervlak vervagen (5/15). Laagdekking = 60%.

2:) "D" toets aanklikken om standaardkleuren te herstellen (zwart/wit).
Nieuwe laag, noem de laag "VOILE".
Filter, rendering, wolken.
Filter, artistiek, Plastic (15/10/10).
Laagmodus = Bleken, laagdekking = 57%.
Laagstiil = Kleurbedekking (Kleur doordrukken)

| Styles                             | Incrustation couleur          | #d1f9fb |
|------------------------------------|-------------------------------|---------|
| Options de fusion : Personnalisées |                               |         |
| 🗖 Ombre portée                     | Mode de fusion : Densité coul | eur +   |
| 🗖 Ombre interne                    |                               |         |
| Lueur externe                      |                               |         |
| 🗖 Lueur interne                    |                               |         |
| 🗖 Biseautage et estampage          |                               |         |
| Contour                            |                               |         |
| 🗖 Texture                          |                               |         |
| 🗖 Satin                            |                               |         |
| Incrustation couleur               |                               |         |

Even de laag "Voile" onzichtbaar maken.

3:) Nieuwe laag, noem de laag "Rits links".

Pengereedschap aanklikken, optie op Paden.

| Fichier | Edition | Image | Calque          | Sélection | Filtre | Analyse  | Affichage      | Fenêtre | Aide |
|---------|---------|-------|-----------------|-----------|--------|----------|----------------|---------|------|
| ∲ -     |         | -     | \$ <del>-</del> |           | 123    | - 🗗 Ajou | it/Suppr. auto | 00      | h 🖻  |

Plaats een ankerpunt bovenaan links en een ander onderaan in het midden.

Ankerpunten omzetten, probeer onderstaande boog te bekomen.

Bij het bovenste ankerpunt sleep je naar rechts om een boog te bekomen, bij het onderste ankerpunt sleep je naar links. Met Direct Selecteren pijl kan je de boog bewerken en aanpassen.

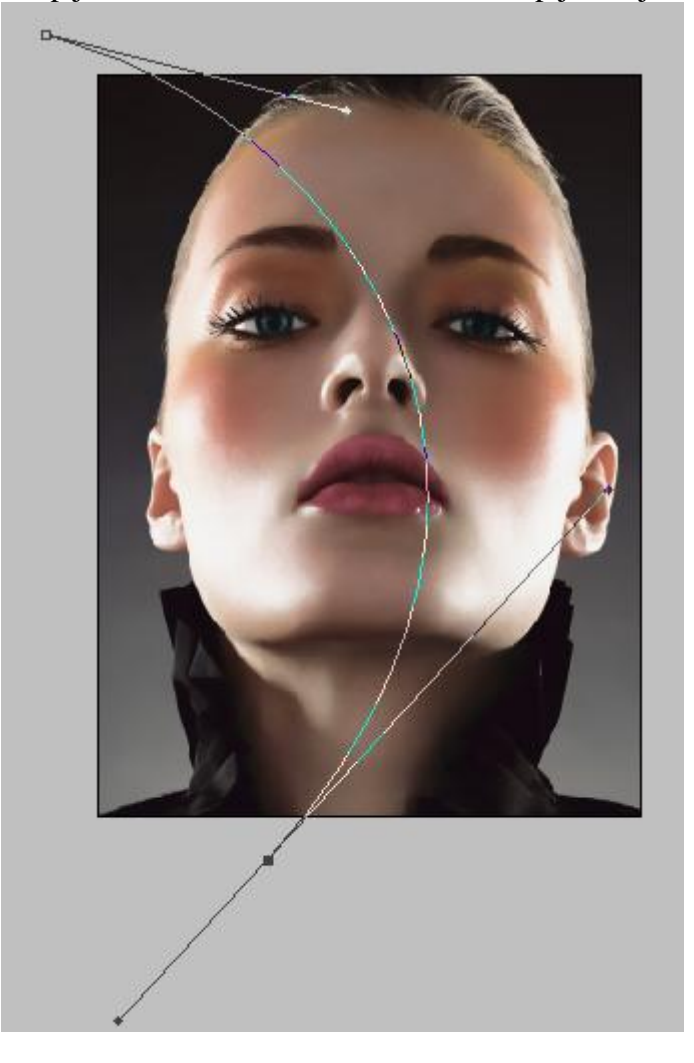

4:) Voorgrondkleur = #000000. Penseel aanklikken, bijgevoegde penselenset laden "pinceau\_zip\_claire". Klik het penseel "anneau\_claire" aan, penselenpalet openen, pas volgende instellingen aan:

| Vormdynamiek (Uit- richting – uit)                                                                                                    | Vorm penseeluiteinde (tussenruimte 130)                                                                                                    |
|----------------------------------------------------------------------------------------------------|----------------------------------------------------------------------------------------------------|
| Z Dynamique de forme       Contrôle : Désactivé         Diffusion       Diamètre minimal         Texture       Diamètre minimal         Dromanique de la couleur       Diamètre minimal         Autre dynamique       Contrôle : Direction         Bruit       Contrôle : Direction         Bruit       Contrôle : Direction         Variation de l'angle       0%         Variation de l'arrondi       0%         Variation de l'arrondi       0%         Variation de la symétrie X       Variation de la symétrie Y | Sorme de la pointe         Dynamique de forme         Diffusion         Texture         Forme double         Dynamique de la couleur         Dynamique de la couleur         Bruit         Bruit         Bords humides         Protéger la texture |

5:) Terug je pengereedschap aanklikken, rechtsklikken op het gemaakte pad, kies pad omlijnen met dit penseel.

Volgende laagstijlen geven aan de laag.

| Schume kant en R                   |                                                  | Kieurbedekking                     | - Incrustation couleur  |         |
|------------------------------------|--------------------------------------------------|------------------------------------|-------------------------|---------|
| Styles                             |                                                  | Styles                             | - Coulour               | #0f0f0f |
| Options de fusion : Personnalisées |                                                  | Options de fusion : Personnalisées |                         |         |
| 🗂 Ombre portée                     | style : Biseau interne                           | C Ombre portée                     | Mode de fusion : Normal |         |
| 🗖 Ombre interne                    | Technique : Lisse                                | C Ombre interne                    | Opacité :               | =0 🚾 %  |
| Lueur externe                      |                                                  | Lueur externe                      | -                       |         |
| Lueur interne                      | Direction : • Haut O Bas                         | Lueur interne                      |                         |         |
| 🗹 Biseautage et estampage          |                                                  | 🕫 Biseautage et estampage          |                         |         |
| Contour                            |                                                  | Contour                            |                         |         |
| Texture                            | Ombrage                                          | Texture                            |                         |         |
| E Satin                            | Angle : 30 °                                     | 厂 Satin                            |                         |         |
| Incrustation couleur               | ( • <sup>↔</sup> ) ☑ Utiliser l'éclairage global | Incrustation couleur               |                         |         |
| Incrustation en dégradé            | Elévation : 30 °                                 | in merustation coulear             |                         |         |
| Incrustation de motif              | Contour brillant : 🔽 🗸 🔽 Lissé                   |                                    |                         |         |
| Contour Contour                    |                                                  |                                    |                         |         |
|                                    | Mode des tons clairs : Superposition             |                                    |                         |         |
|                                    | Opacité : 100 %                                  |                                    |                         |         |
|                                    | Mode des tons foncés : Produit                   |                                    |                         |         |
|                                    | Opacité : 50 %                                   |                                    |                         |         |

6:) Zoek nu een passende tekst.

Ik heb een deel uit volgende tekst gebruikt:

Ze is niet altijd even vrolijk

en dat ligt ook wel eens aan mij

en een beetje aan de weerman

maar die maakt eigenlijk niemand blij

met al zijn miezerige buien

daar heeft zij geen boodschap aan

zij wil alle dagen zon en als het moet eens een orkaan

Selecteren, kopiëren (in klembord), keer terug naar Photoshop. Nieuwe laag, tekstgereedschap aanklikken, neem als lettertype "Capsule", grootte =20pt, kleur

#47413D. (Aan te passen volgens lengte tekst en gebruikte lettertype)

Klik op de boog, rechtsklikken, plakken, je tekst volgt de kromme.

Palet paden aanklikken, rechtsklikken op getekende pad en verwijderen

Terug het lagenpalet aanklikken, met verplaatsgereedschap de tekst juist plaatsen, noem de tekstlaag "tekst links".

7:) Nieuwe laag, noem die "Rits rechts".

Pen, optie op paden, ankerpunt onderaan in het midden, een ankerpunt bovenaan links.

Kromme maken die naar rechts gaat! Aanpassen met Direct selecteren pijl.

Rechtsklikken op het pad, pad omlijnen. Volgende laagstijlen geven.

| Schuine kant en Re                                                                                                    | liëf                                                                                                    | Kleurbedekking                                                                                                    |                                                                                                    |
|----------------------------------------------------------------------------------------------------|----------------------------------------------------------------------------------------------------|----------------------------------------------------------------------------------------------------|----------------------------------------------------------------------------------------------------|
| Styles         Options de fusion : Personnalisées         Ombre portée         Ombre interne         Lueur externe         Lueur interne         Biseautage et estampage         Contour         Texture         Satin         Fincrustation couleur         Incrustation de motif         Contour | Biseautage et estampage         Structure         Style :         Biseau interne         Technique :         Lisse         Profondeur :         Direction :         Haut         Bas         Taille :         Flou :         0         Px         Ombrage         Angle :         •         Ø         Utiliser léclairage global         Stevation :         •         Ø         Utiliser         Contour brillant :         •         Ø         Uséé         Mode des tons clairs :         Superposition         Opacté :         •         Ø         Ioo         Mode des tons foncés :         Produit         Ø         Ø         Ø         Ø         Ø         Ø         Ø         Ø         Ø         Ø         Ø         Ø         Ø | Styles Options de fusion : Personnalisées Options de fusion : Personnalisées Ombre portée Ombre interne Lueur externe Lueur interne P Biseautage et estampage Contour Texture Satin Incrustation couleur | Incrustation couleur #0f0f0f<br>Couleur #0f0f0f<br>Mode de fusion : Normal<br>Opacité :<br>Opacité : |

Met verplaatsgereedschap de rits zo goed mogelijk plaatsen. De rechtse rits overlapt de linkse rits.

8:) Nieuwe laag, tekstgereedschap, zelfde lettertype "Capsule", grootte =20pt, kleur = #47413D. (Aanpassen volgens lengte tekst en gebruikte lettertype)

Kromme onderaan aanklikken, rechtsklikken op het pad, plakken van de tekst.

(Dezelfde tekst zit nog in het klembord, tenzij je voor een andere tekst kiest!). De tekst volgt de kromme, enteren.

In het lagenpalet weer het getekende pad verwijderen. Tekst goed plaatsen met verplaatsgereedschap. Noem de laag "tekst rechts".

9:) Voorgrondkleur = #000000. Nieuwe laag, noem de laag "BOUCLE"

Penseel aanklikken, kies uit de set "boucle\_claire", grootte = 250px.

Klik eenmaal met je penseel op de goeie plaats, geef laag volgende laagstijlen:

| Schuine kant en Reliëf                                                                                                    | Kleurbedekking                                                                                                    |
|----------------------------------------------------------------------------------------------------|----------------------------------------------------------------------------------------------------|
| Styles       Biseautage et estampage         Options de fusion : Personnalisées       Style :         Ombre portée       Style :         Ombre portée       Style :         Diseautage et estampage       Technique :         Lueur externe       Itsee         Lueur interne       Direction : © Haut © Bas         Talle :       4 px         Flou :       0 px         Traille :       4 px         Flou :       0 px         Ombrage       Utiliser l'éclairage global         Incrustation de motif       Contour         Contour       © Locutour         Incrustation de motif       Contour brillant :         Contour       V Lissé         Mode des tons clairs :       Superposition         Opacité :       100 % | Styles       Incrustation couleur       #0f0f0f         Options de fusion : Personnalisées       Mode de fusion : Normal       Image: Couleur         Ombre interne       Deacté :       Image: Couleur         Lueur externe       Lueur interne       Image: Contour         Texture       Satin         Incrustation couleur       Image: Contour         Texture       Satin |

10:) Standaardkleuren herstellen (zwart/wit).

Laag "VOILE" aanklikken. Maak de laag weer zichtbaar.

Laagmasker toevoegen. Op het masker met zacht rond Penseel, 65px, kleur = #000000. Schilder tussen de twee ritsen.

Zorgvuldig de binnenste rand van de rits met een rond penseel van 19px bewerken. Desnoods verbeteren met een wit penseel. Laag "Rits links" selecteren, Shift+Ctrl+klik op laagicoon

Laag "Rits rechts" selecteren, Shift+Ctrl+klik op laagicoon

Laag "BOUCLE" selecteren, Shift+Ctrl+klik op laagicoon

Laag "Tekst rechts" selecteren, Shift+Ctrl+klik op laagicoon

Laag "VOILE" selecteren, klik op het laagmasker, Bewerken, vullen met zwart, 3 keer herhalen. Deselecteren. (Ctrl+D).

11:) Laag "BOUCLE" selecteren. Ctrl +klik op laagicoon.

Laag "Rits links" selecteren, Gum, ongewenste sporen van de rits verwijderen, die je kan zien op de boucle!

Laag "Rits rechts" selecteren, Indien nodig met Gum, ongewenste sporen van de rits verwijderen, die je kan zien op de boucle!

Laag "Tekst rechts" selecteren, rechtsklikken op de laag, laag omzetten in pixels, Indien nodig met Gum, ongewenste sporen van de rits verwijderen, die je kan zien op de boucle! Deselecteren (Ctrl+D).

12:) Laag "Rits links" selecteren, laag dupliceren. Laag "Rits rechts" selecteren, laag dupliceren. Laag "BOUCLE" selecteren, laag dupliceren.

13:) Tekstgereedschap, nog altijd lettertype "Capsule", grootte = 150px, kleur onbelangrijk. Typ de eerste letter van je naam. Zet op gewenste plaats.

Doe daarna hetzelfde voor de eerste letter van je familienaam.

Geef volgende laagstijlen aan beide letters:

Opties voor overvloeien – bij geavanceerd: dekking vulling = 0%

| Ontions de fusion : Personnalisées |                                                       |
|------------------------------------|-------------------------------------------------------|
| C Ombre portée                     | Mode de fusion : Normal                               |
| 🗖 Ombre interne                    | Opacité :                                             |
| 🗖 Lueur externe                    | 🖵 Fusion avancée ———————————————————————————————————— |
| Lueur interne                      | Opacité du fond :%                                    |

| Schuine kant en re                                                                                                    | eliëf                                                                                                    | Kleurbedekking                                                                                                    |                                                                                                   |
|----------------------------------------------------------------------------------------------------|----------------------------------------------------------------------------------------------------|----------------------------------------------------------------------------------------------------|---------------------------------------------------------------------------------------------------|
| Styles Options de fusion : Personnalisées Options de fusion : Personnalisées Ombre portée Ombre interne Lueur externe Lueur interne Biseautage et estampage Contour Texture Satin Incrustation couleur Incrustation en dégradé Incrustation de motif Contour | Biseautage et estampage  Structure  Style : Biseau interne  Technique : Lisse  Profondeur :  IBI Profondeur :  IBI Profo | Styles<br>Options de fusion : Personnalisées<br>Ombre portée<br>Dubre interne<br>Lueur externe<br>Lueur interne<br>Biseautage et estampage<br>Contour<br>Texture<br>Satin<br>Incrustation couleur | Incrustation couleur #47413d<br>Couleur #47413d<br>Mode de fusion : Normal v<br>Opacité : 0 100 % |

14:) Alle lagen samenvoegen.

Canvas vergroten met 10px voor zowel hoogte als breedte, kleur = # ffffff Opslaan als jpg.

## Ander voorbeeld!

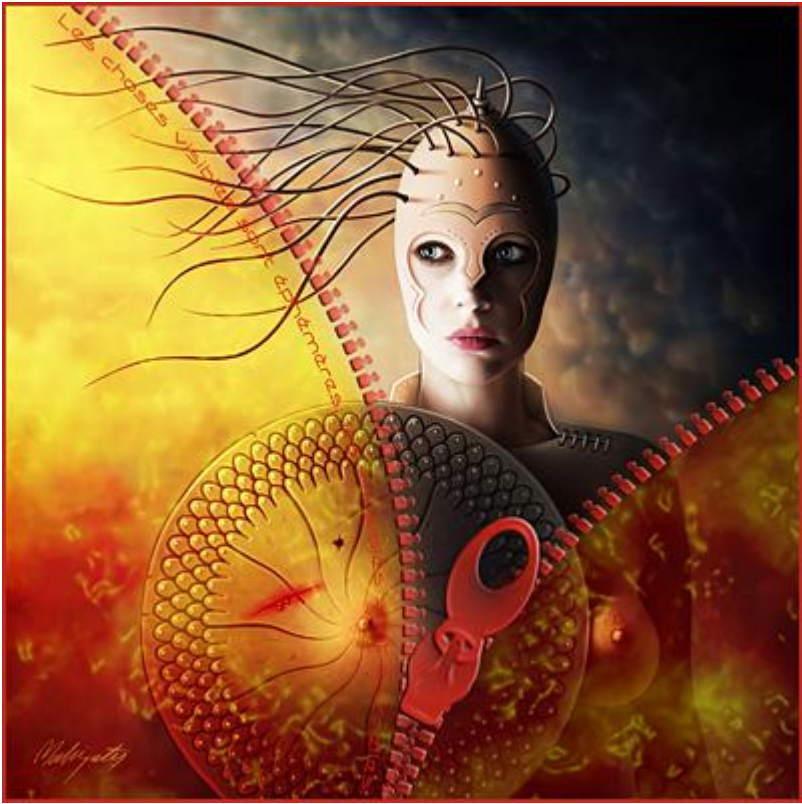